■電子入札参加のフロー(条件付一般競争入札:申請入札同時方式)

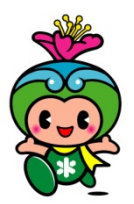

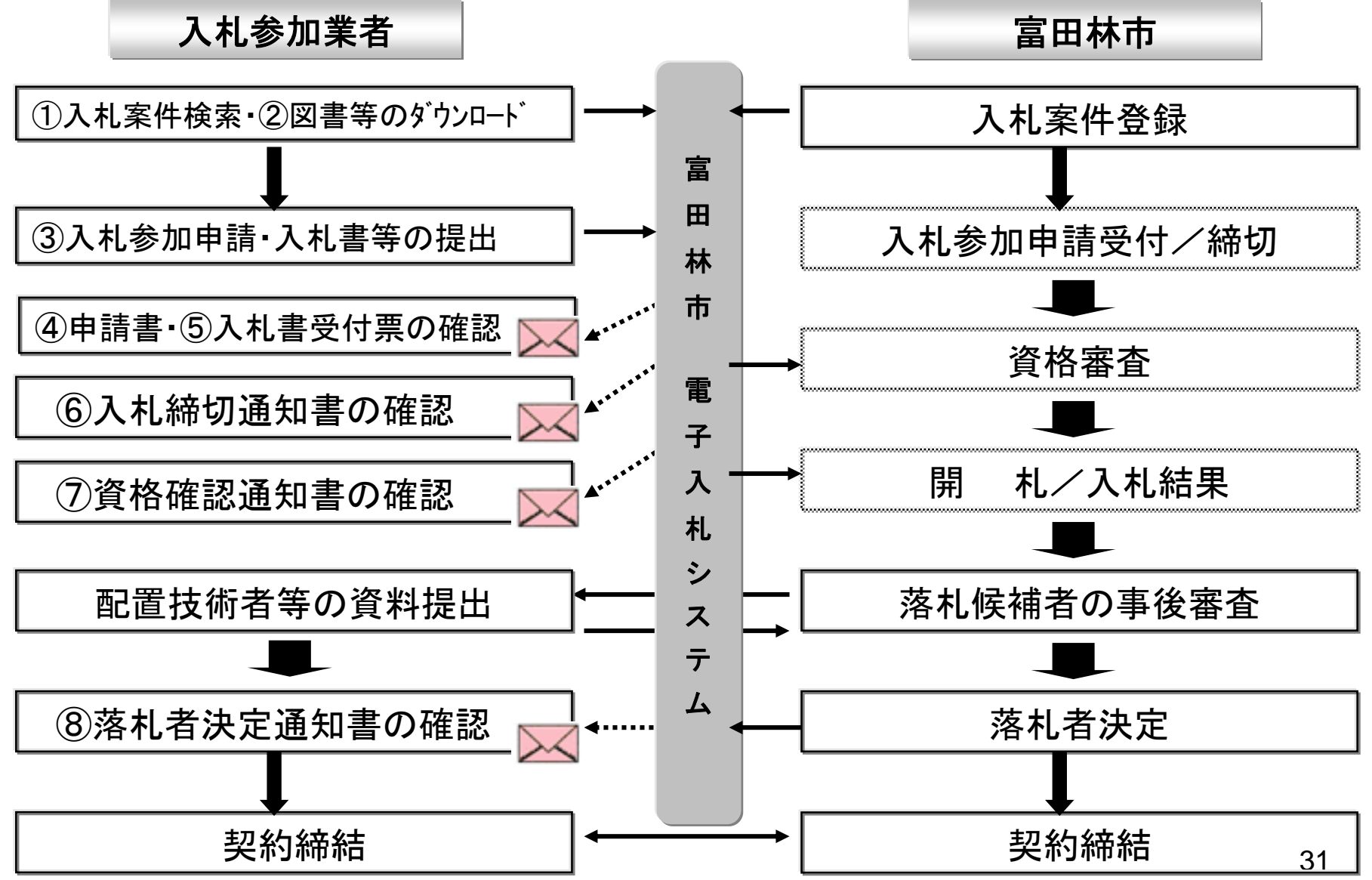

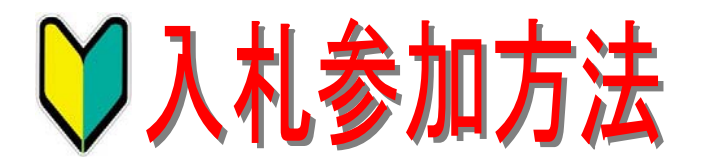

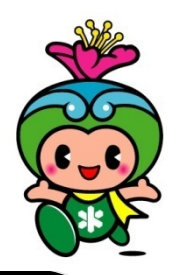

入札案件検索・設計図書のダウンロード

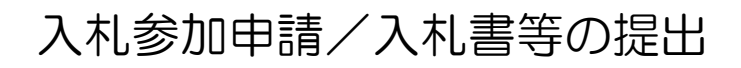

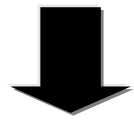

入札受付票/入札締切通知書の確認

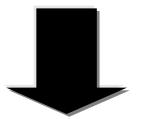

開札/落札候補者の事後審査

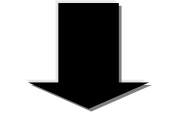

落札者決定通知書の確認

①入札案件を検索し、入札参加資格条件等 を必ず確認してください。

②設計図書をダウンロードした後、必ず積 算(実行予算)・見積もりを行ってください。

③各入札案件についての質疑がある場合 は、下記の各担当課アドレスに質疑書(様 式有り)を期日までに送信してください。

▼契約検査課

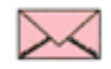

nyuusatsu@city.tondabayashi.osaka.jp

※回答期日に、富田林市電子入札・契約情報の「質疑・回答」にて閲覧願います。

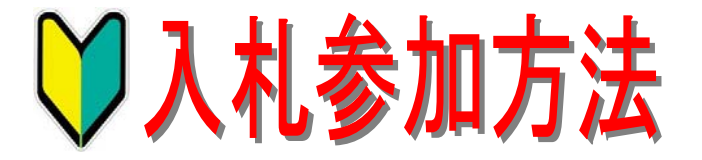

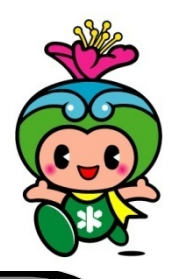

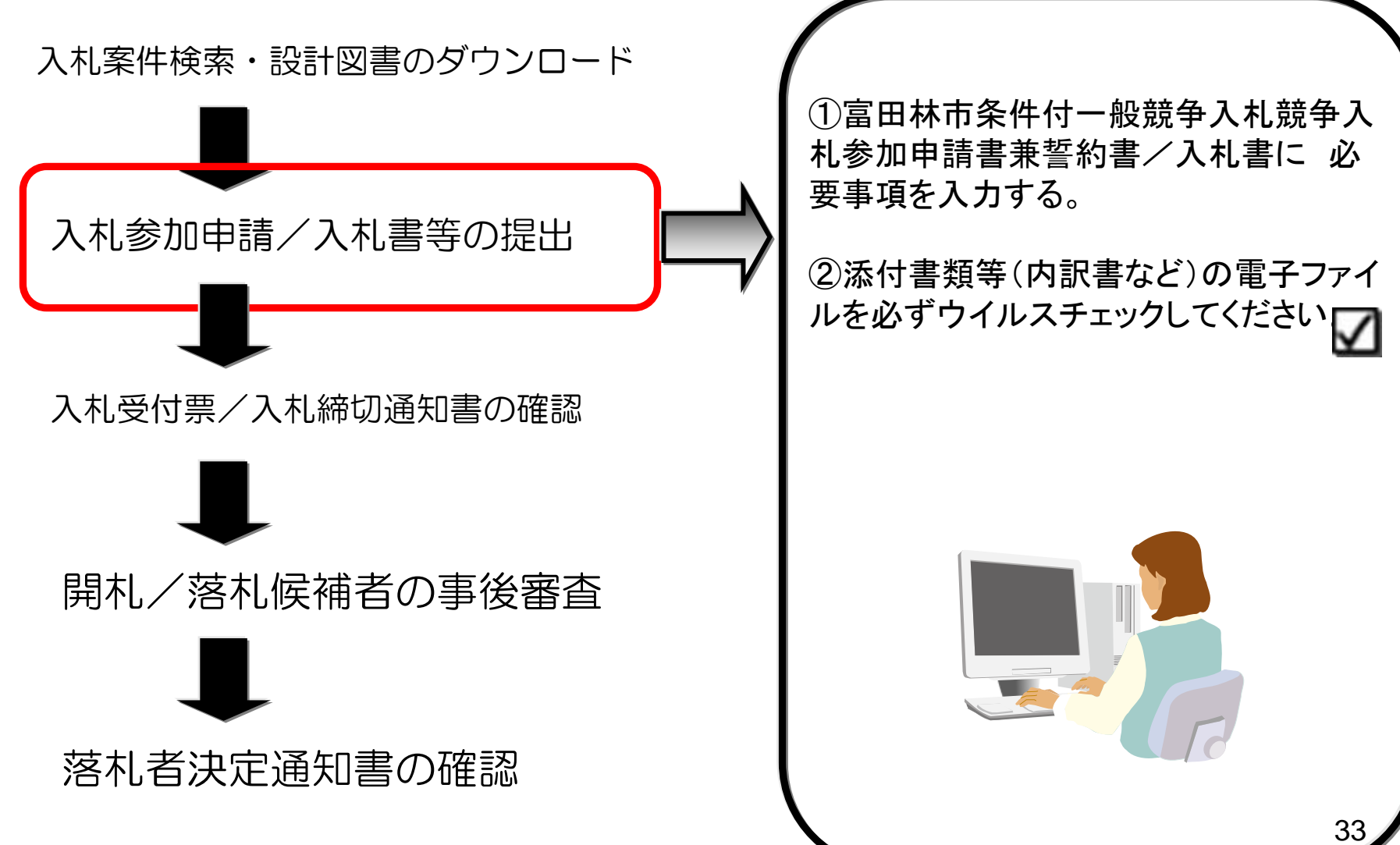

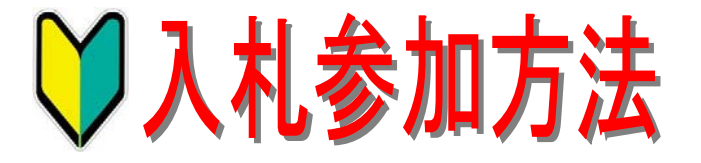

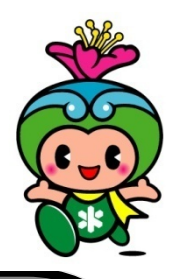

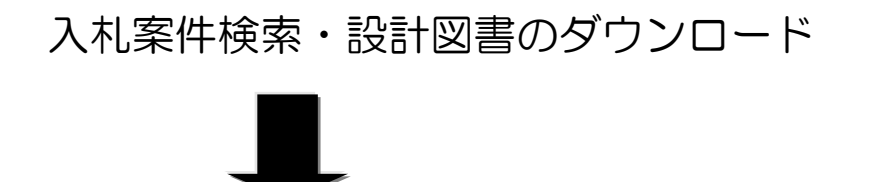

入札参加申請/入札書等の提出

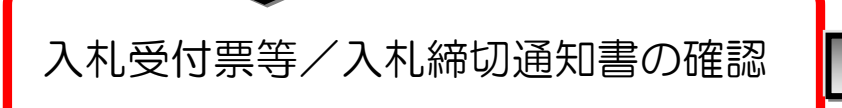

開札/落札候補者の事後審査

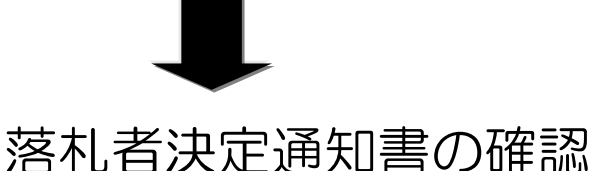

①富田林市条件付一般競争入札競争入
 札参加申請書兼誓約書/入札書等提出した後、入札参加資格確認申請書受付票/
 入札書受付票が数分後に送信されます。

②入札締切後には、入札締切通知書が 送信されます。

③入札締切日以降、資格審査(添付書類 等のチェック)を行い、入札参加資格の 有無を資格確認通知書にて送信します。

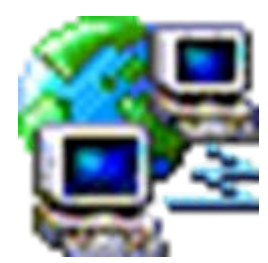

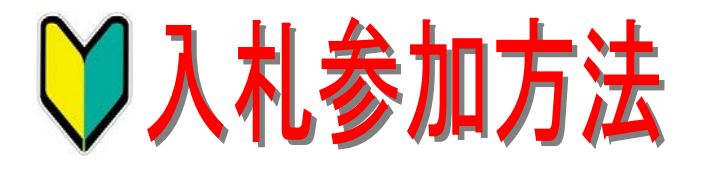

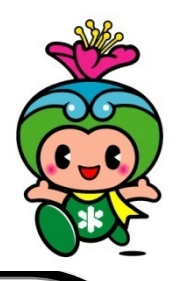

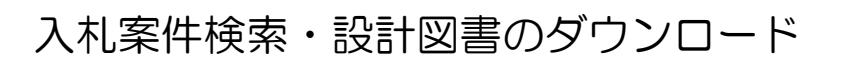

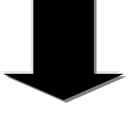

入札参加申請/入札書等の提出

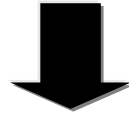

入札受付票/入札締切通知書の確認

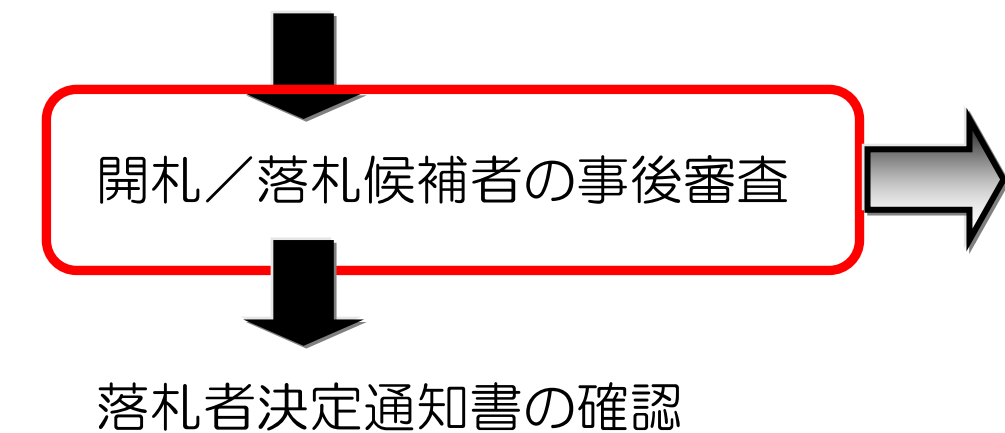

①開札の結果、落札候補者の事後審査
 (現場代理人及び技術者の要件、手持ち件数制限、過去実績等の確認)を行います。

②事後審査の結果、落札候補者が、審査 合格した場合には落札決定者となります。 但し、落札候補者が、失格や無効となった 場合には、次順位者の事後審査を行い、 審査合格であれば落札決定者となります。

【入札中止】 本市のシステム障害等により、入札を中 止することがあります。

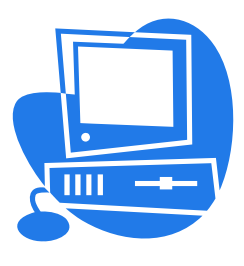

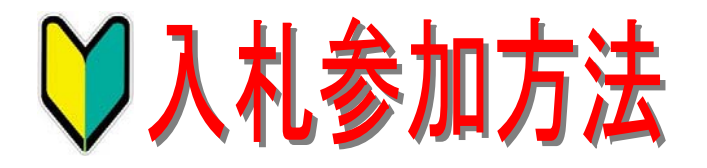

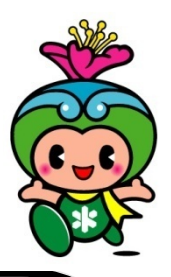

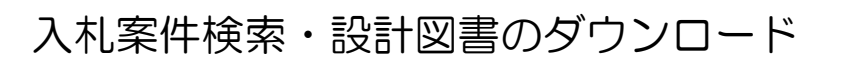

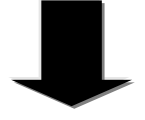

入札参加申請/入札書等の提出

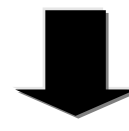

入札受付票/入札締切通知書の確認

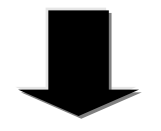

開札/落札候補者の事後審査

落札者決定通知書の確認

①落札決定者に落札者決定通知書を送信します。

②落札決定後、契約締結日までに契約手 続きを速やかに行なわなくてはならない。

契約締結!

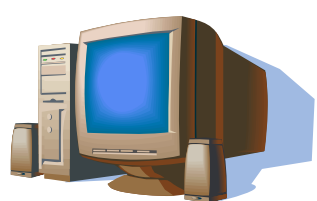

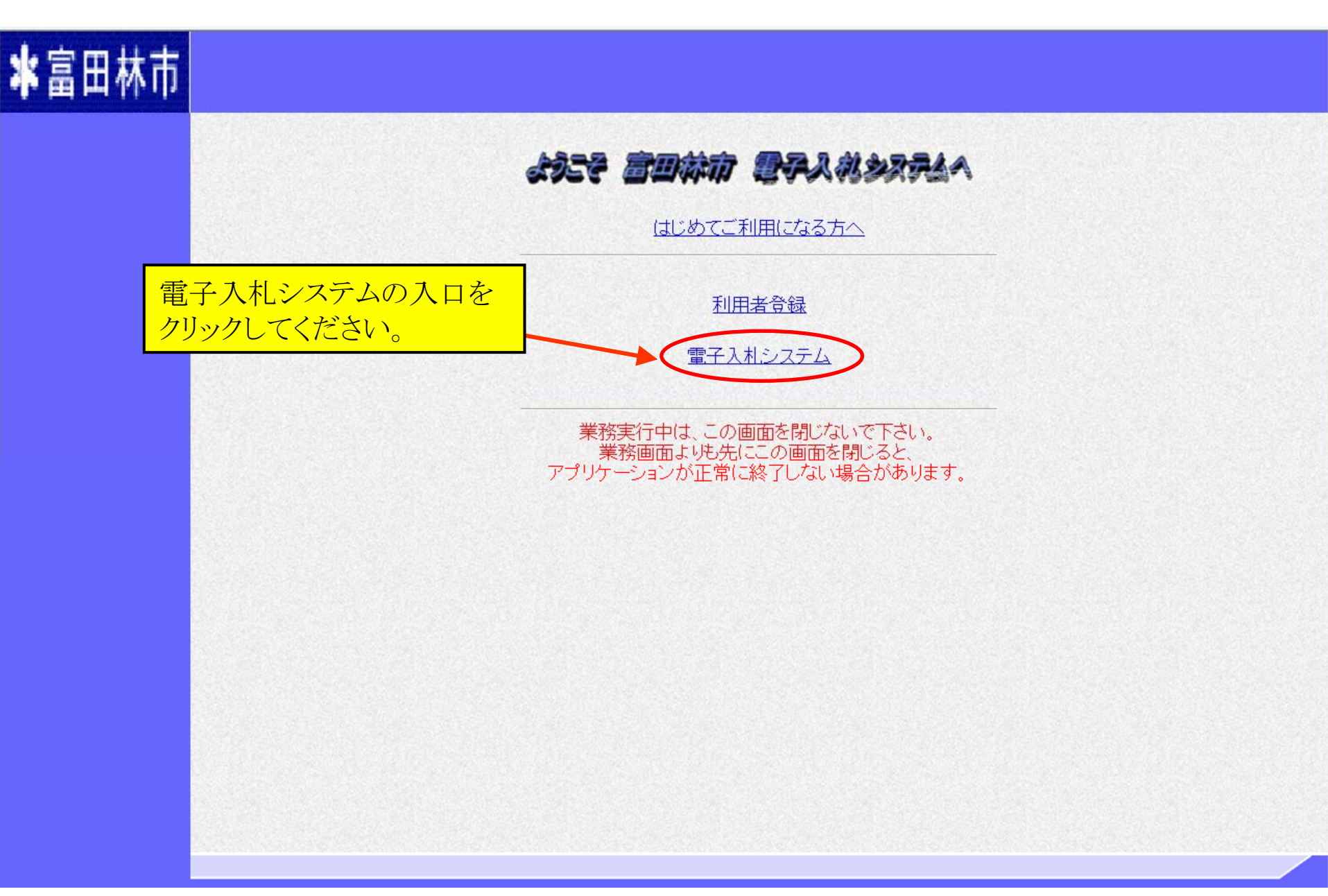

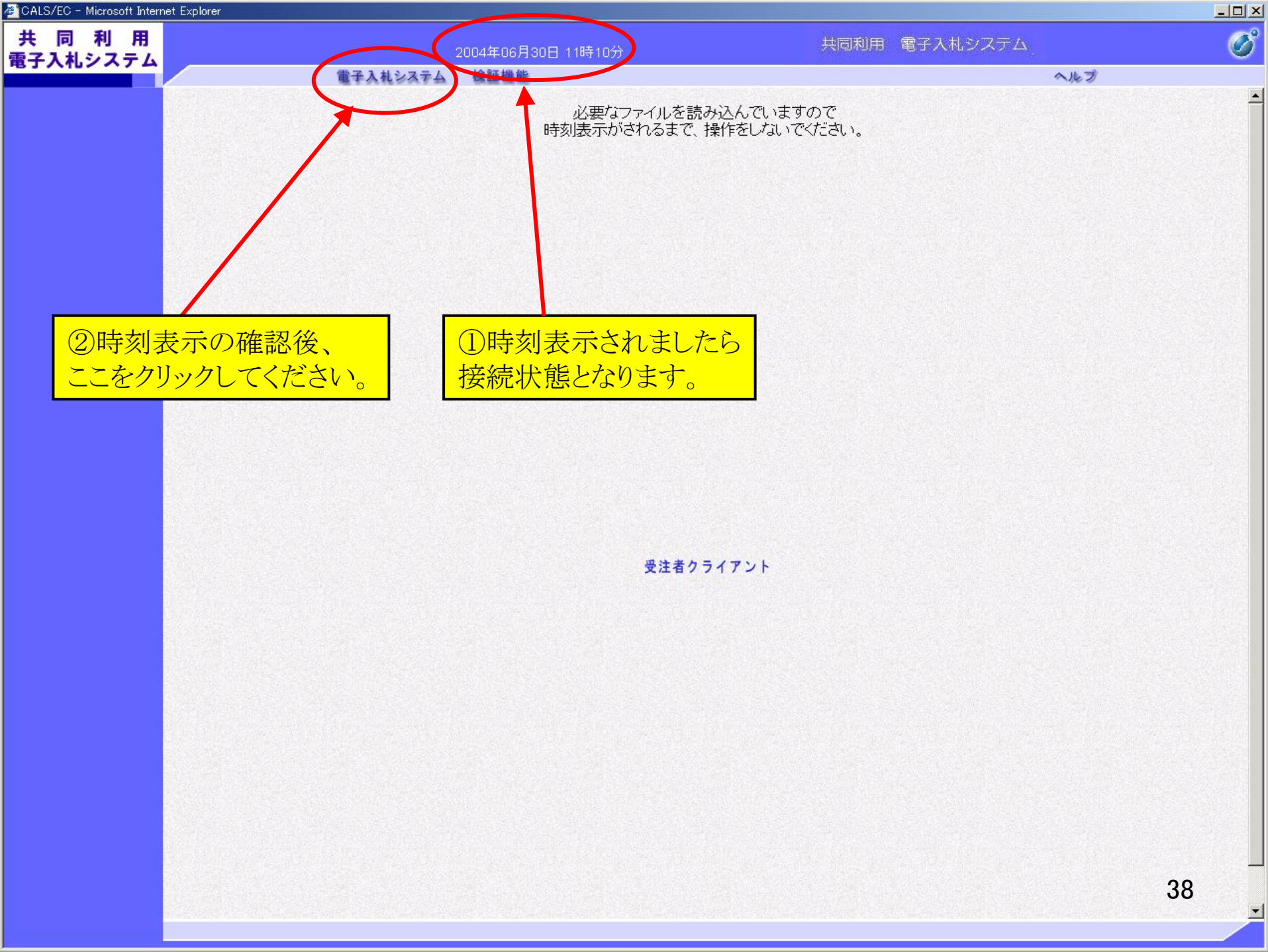

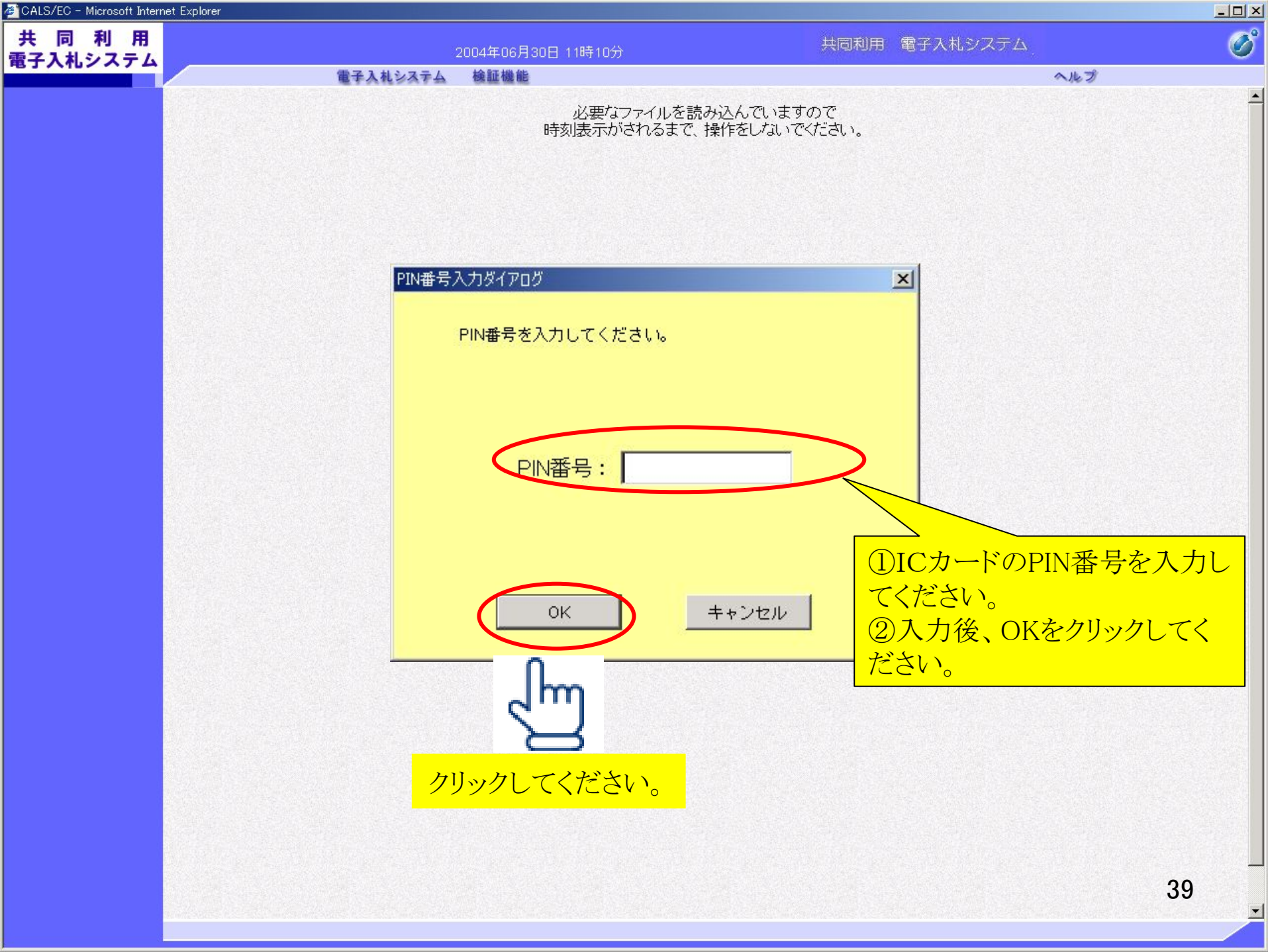

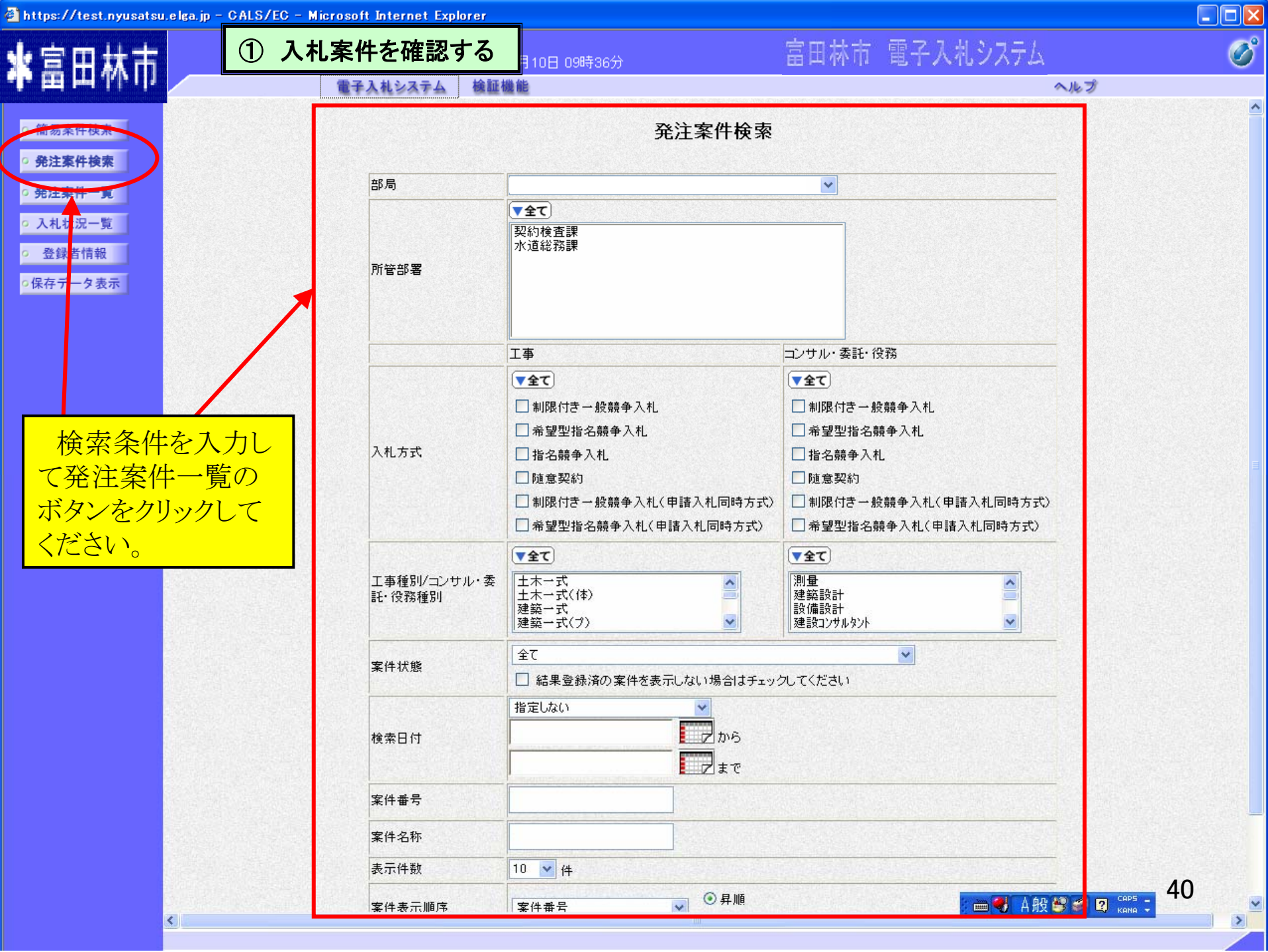

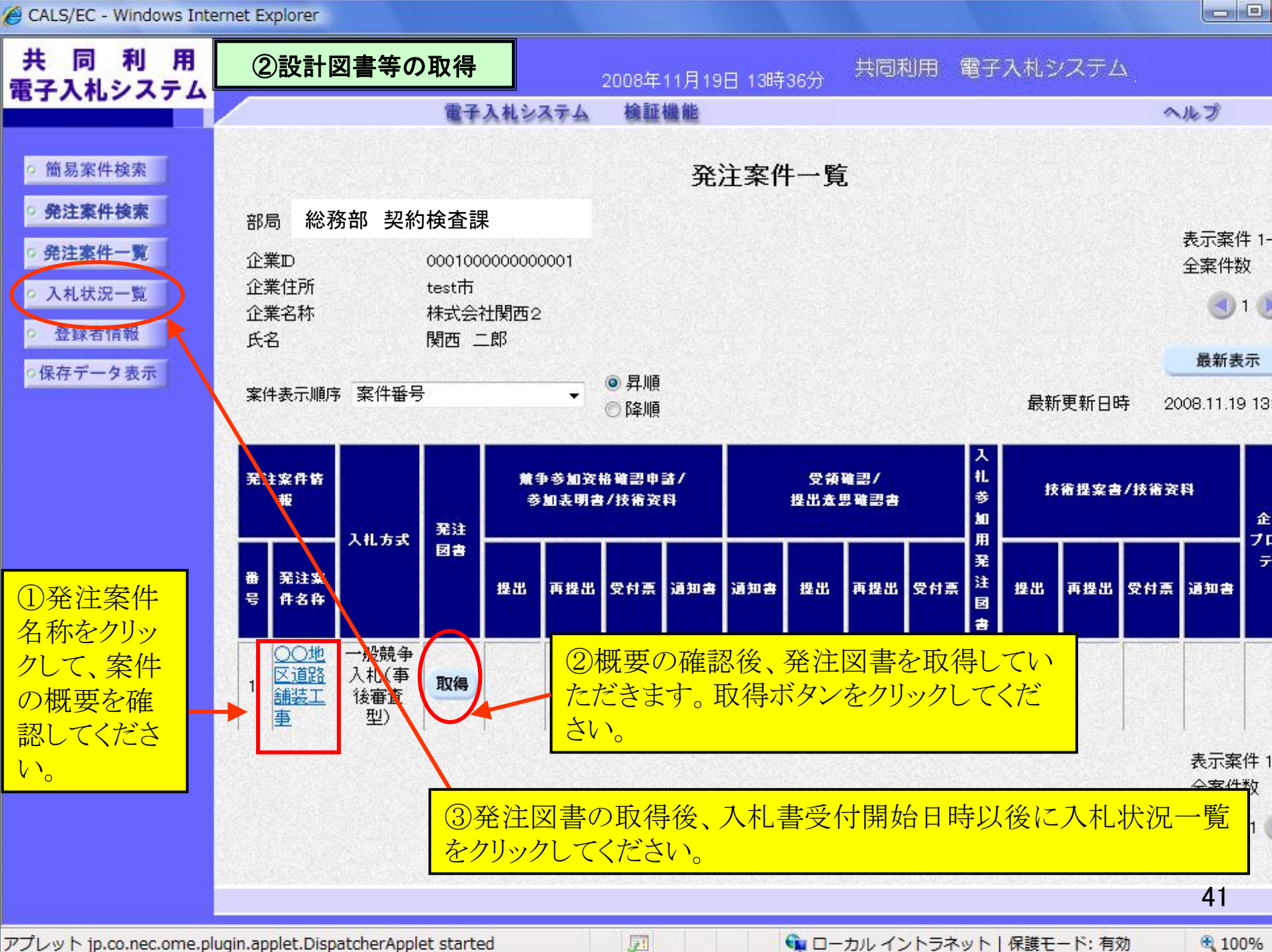

アプレット jp.co.nec.ome.plugin.applet.DispatcherApplet started

📬 ローカル イントラネット | 保護モード: 有効

#### 発注案件概要 最新更新日時 2008.11.20 14:44 発注案件番号 000101010110020080004 入札方式 公募型指名競争入札 公募指名 業種区分 十木工事 入札時VE 無 落札方式 価格競争 内訳書提出 有 発注案件名称 △△地区下水管布設工事 工事または業務内容 ●●工事 Ξ 公告文等URL http://www.yahoo.co.jp 入札説明書等URL http://www.google.co.jp 発注者 確認後、閉じるボタンをクリ ムム市長 ックしてください。前画面に 〇〇 太郎 質疑等問合せ先 もどります。 △△市役所 公告日/公示日等 2008.11.01 入札説明書説明請求期限 2008.11.02 技術資料受付開始日時 2008.11.17 10:00 技術資料受付締切日時 2009.11.18 10:00 指名通知書発行開始日時 2009.11.19 10:00 指名通知書発行終了日時 2009.11.20 10:00 入礼(見積)書受付開始予定日時 2009.1.22 11:00 入札(見積)書受付締切予定日時 2009,11.22 15:00 入札(見積)書受付締切執行日時 内訳書開封予定日時 2009.11.23 10:00 開札予定日時 2009.11.24 10:00 開札執行日時 案件状况 申請審査(通知)中 入札執行回数 1回目 工期または履行期限 2011.11.01 工事または納入場所 〇〇地区 現場説明会日時 2008.11.03 10:00 現場説明会場所 △△市役所 市内業者であること ランクがA以上であること 42

閉じる

ページが表示されました

100%

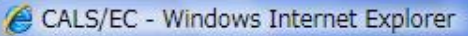

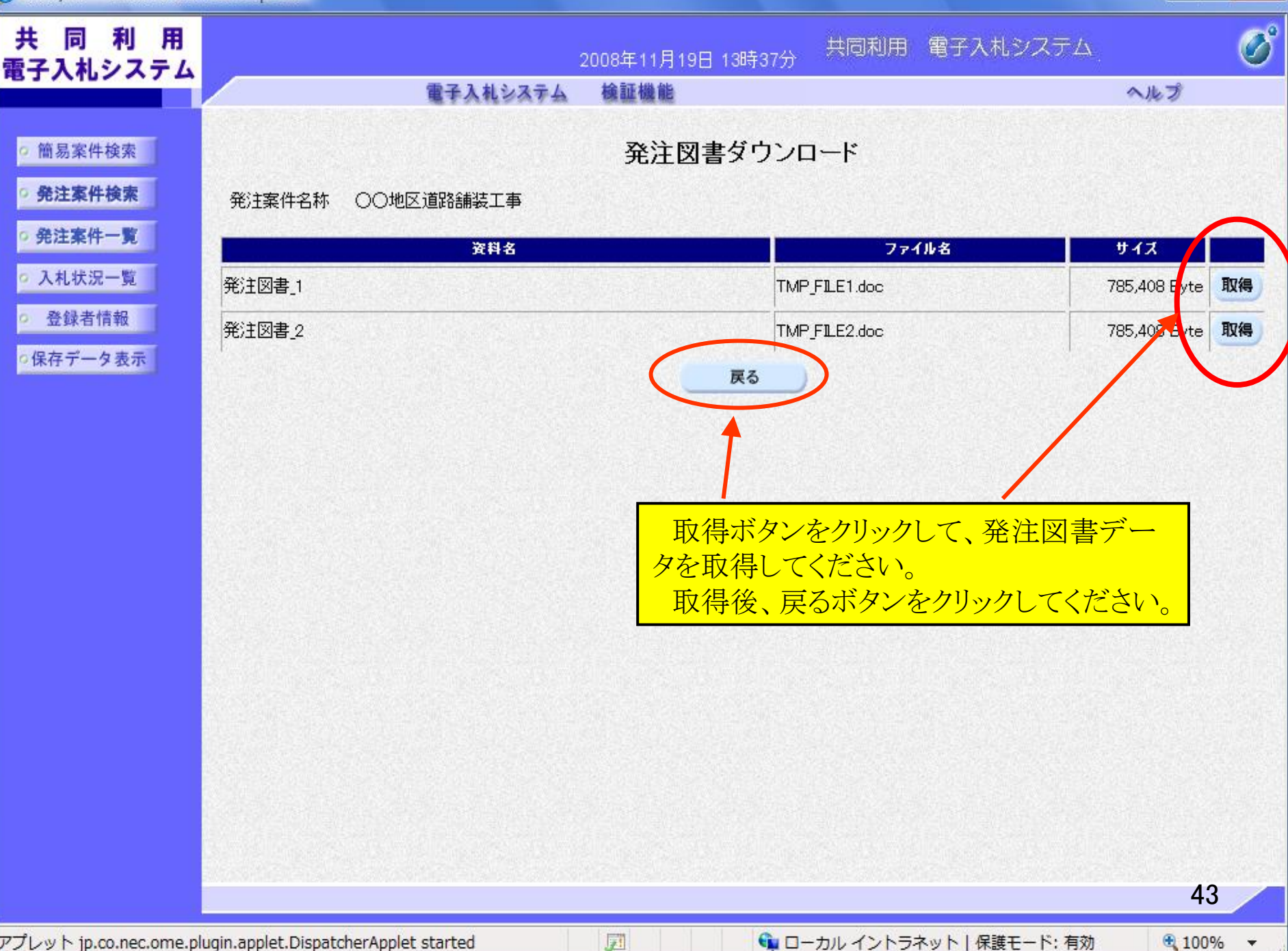

アプレット jp.co.nec.ome.plugin.applet.DispatcherApplet started

1

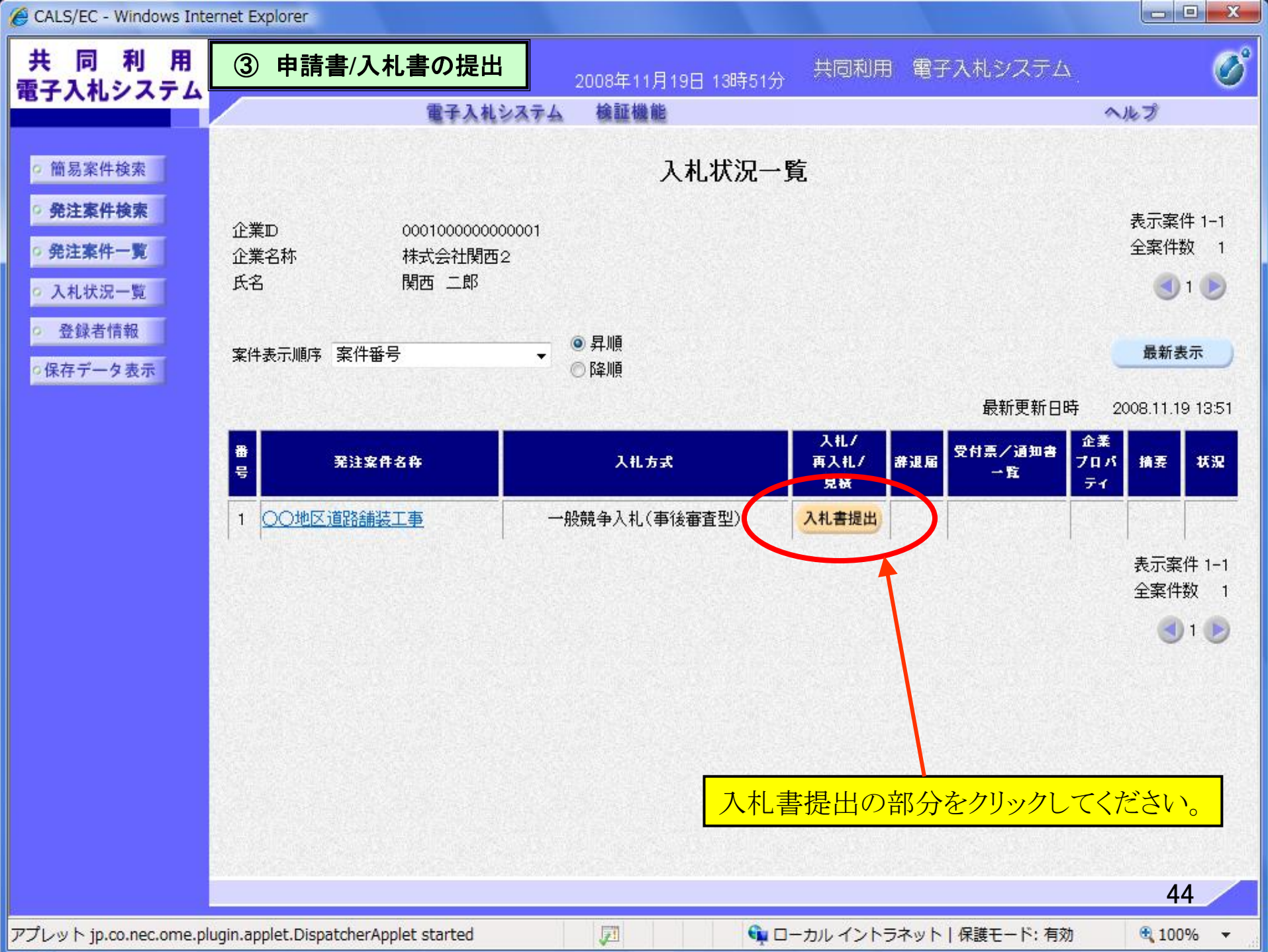

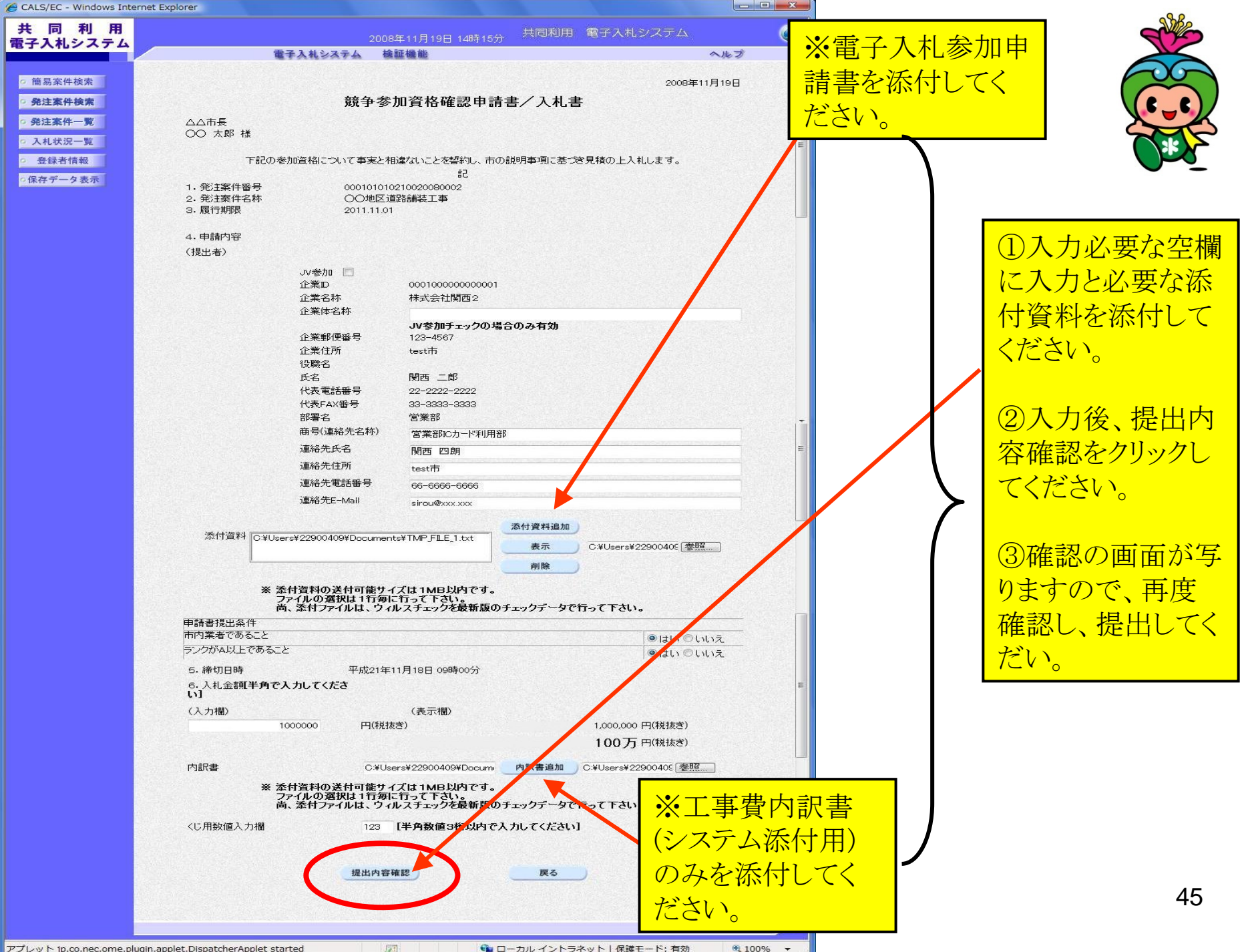

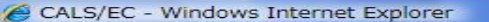

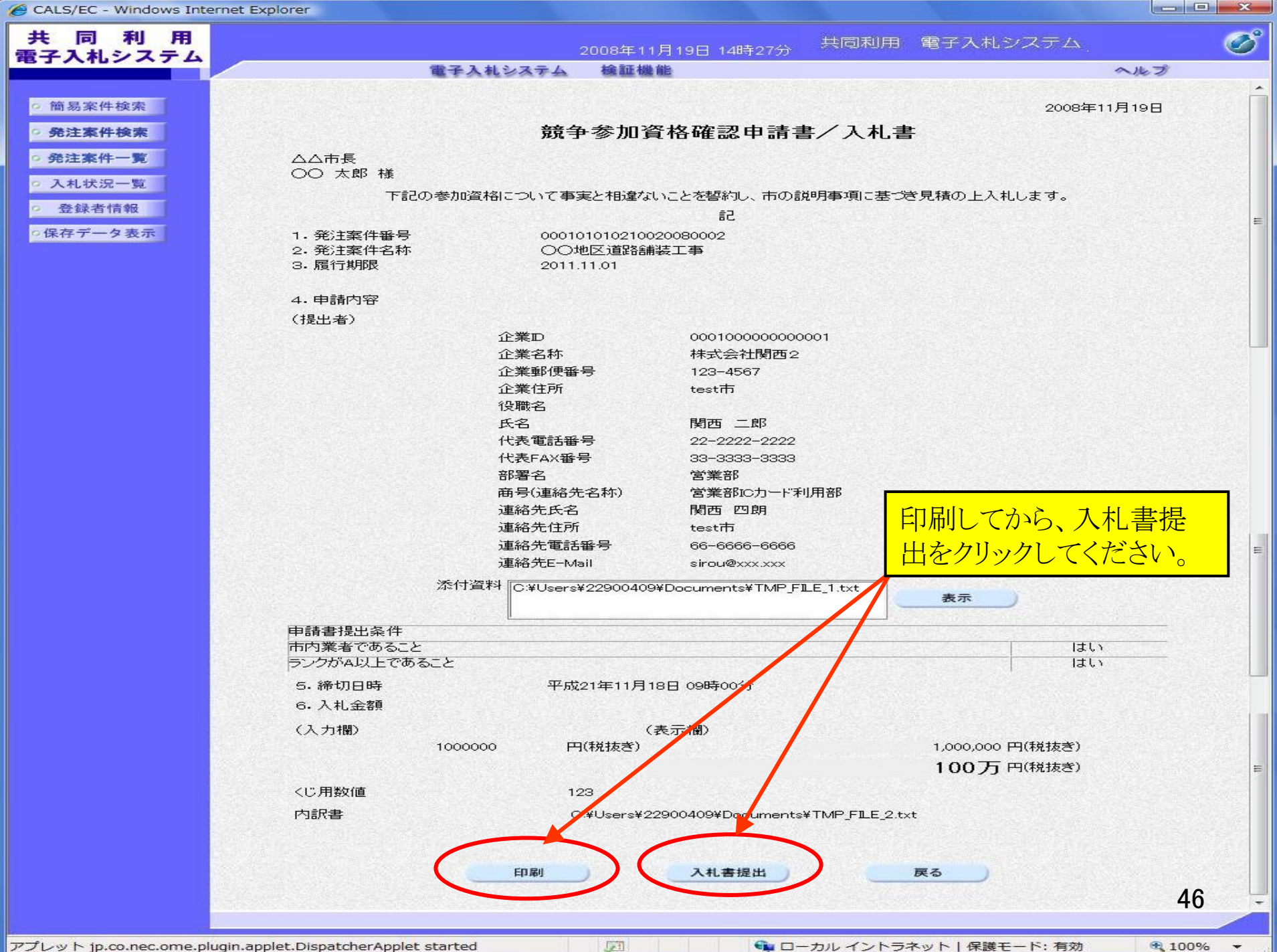

| CALS/EC - WINDOWS INternet Explorer | AC | ALS/EC - | Windows | Internet | Explorer |
|-------------------------------------|----|----------|---------|----------|----------|
|-------------------------------------|----|----------|---------|----------|----------|

| CALS/EC - Windows Internet Explorer           |               |                          |                        |          |
|-----------------------------------------------|---------------|--------------------------|------------------------|----------|
| 共 同 利 用<br>雷子入札システム                           |               | 2008年11月19日 14時39分       | 共同利用 電子入札システム          | Ø        |
|                                               | 電子入札システム      | 検証機能                     |                        | ヘルプ      |
|                                               |               |                          |                        |          |
| ○ 簡易案件検索                                      | 競争参加          | 資格確認申請書/入                | 札書受信確認通知               |          |
| の発注案件検索                                       | 注案件検索         |                          |                        |          |
| · 発注案件一覧                                      | 発注者名称         | △△市長                     |                        |          |
|                                               | 発注案件番号        | 0001010                  | 10210020080002         |          |
| ○ 入札状況一覧                                      | 発注案件名称        | OO地区                     | 道路舗装工事                 |          |
| <ul> <li>登録者情報</li> </ul>                     | 執行回数          | 1 🛛 🗄                    |                        |          |
|                                               | 締切日時          | 平成21年                    | 11月18日 09時00分          |          |
| の保存テータ表示                                      | 企業₽           | 00010000                 | 00000001               |          |
|                                               | 企業名称          | 株式会社                     | 関西2                    |          |
|                                               | 氏名            | 関西 二月                    | ß                      |          |
|                                               | 〈連絡先〉         |                          |                        |          |
|                                               | 商号(連絡先名称)     | 営業部IC                    | 力一片利用部                 |          |
|                                               | 氏名            | 関西 四月                    | 明                      |          |
|                                               | 住所            | test市                    |                        |          |
|                                               | 電話番号          | 66-6666-                 | -6666                  |          |
|                                               | E-Mail        | sirou@xxx                | xxxx                   |          |
|                                               | 受信日時          | 平成20年                    | 11月19日 14時39分          |          |
|                                               |               |                          |                        |          |
|                                               | 们剧友           | 行ってから、入井井沢一覧ボタ           | 凌畑下してください              |          |
| 日初時でノブンノ                                      |               | IT CALL AND BUDY         | ven i o c cless        |          |
|                                               |               |                          |                        |          |
|                                               | CD RII        | 原方                       | 3 # (#:2 _ 60)         |          |
|                                               | EINUM         | <b>I</b> #1 <del>1</del> | Attan-g                |          |
|                                               |               |                          |                        |          |
|                                               |               |                          |                        |          |
|                                               |               |                          |                        |          |
|                                               |               |                          |                        | 47       |
| アプレット jp.co.nec.ome.plugin.applet.DispatcherA | oplet started | 🗐 🗐 🖣 🗆 –                | カル イントラネット   保護モード: 有効 | 🔍 100% 👻 |

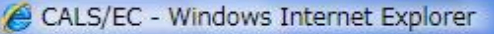

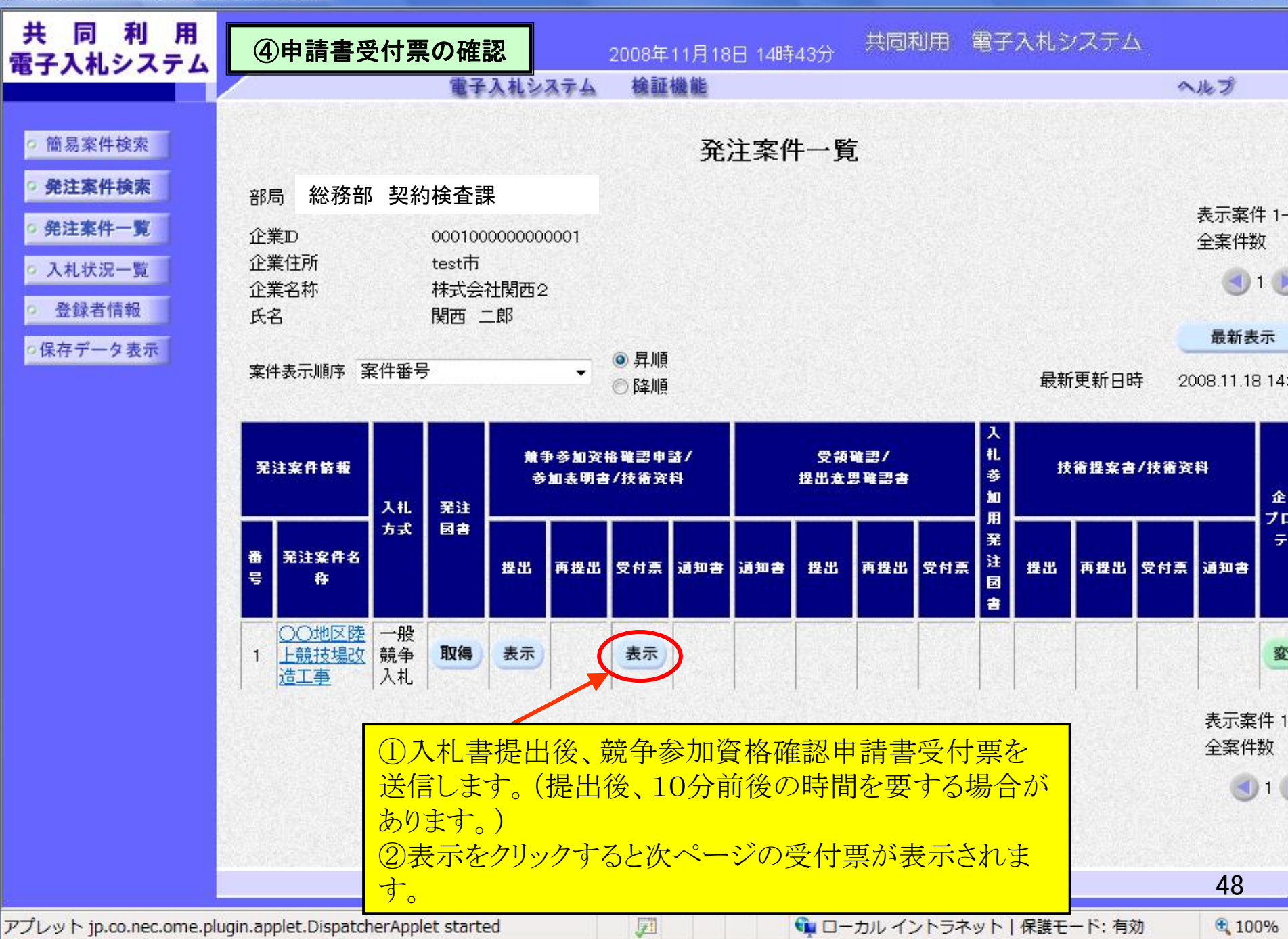

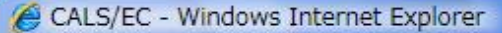

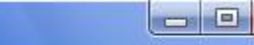

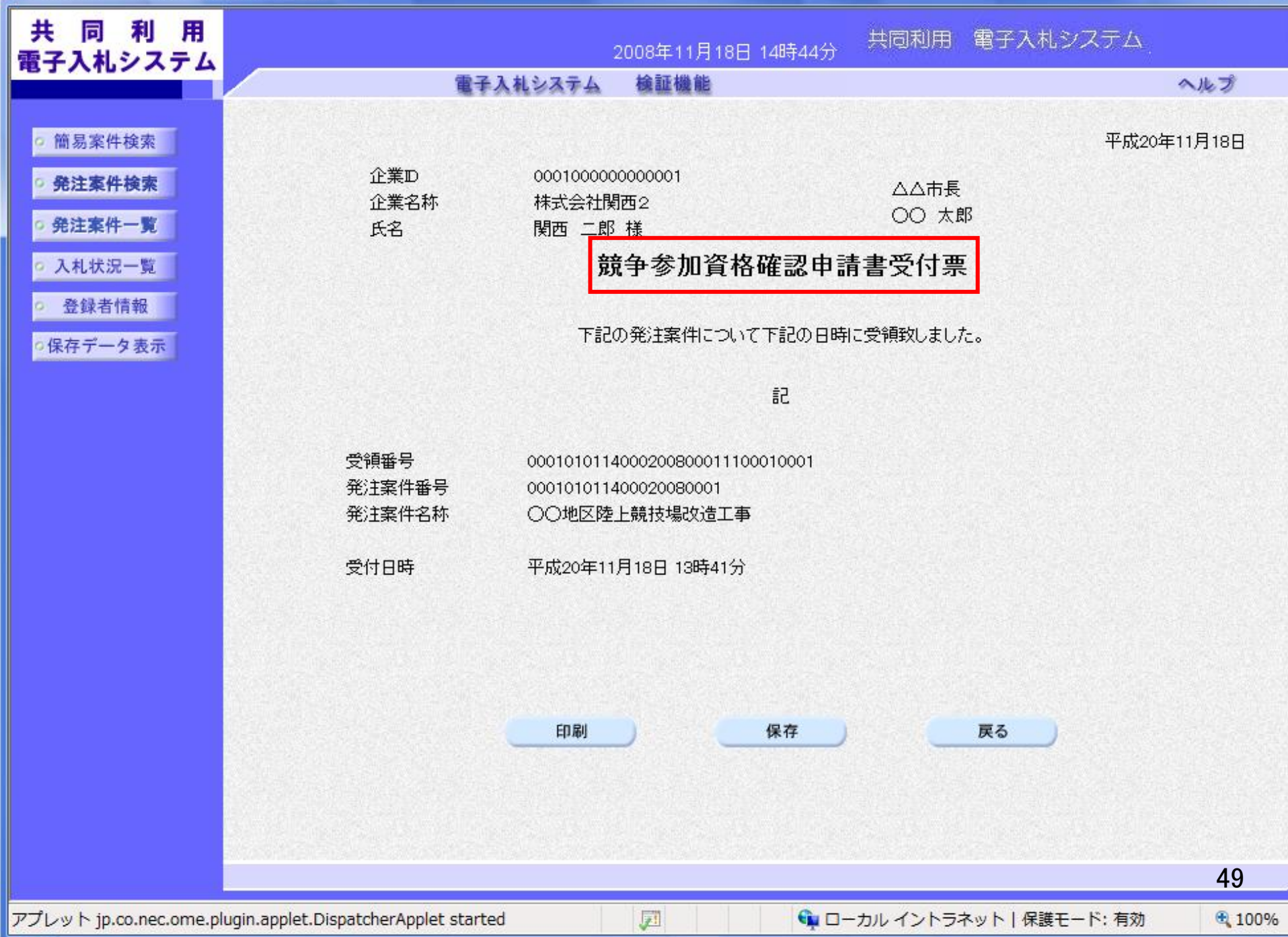

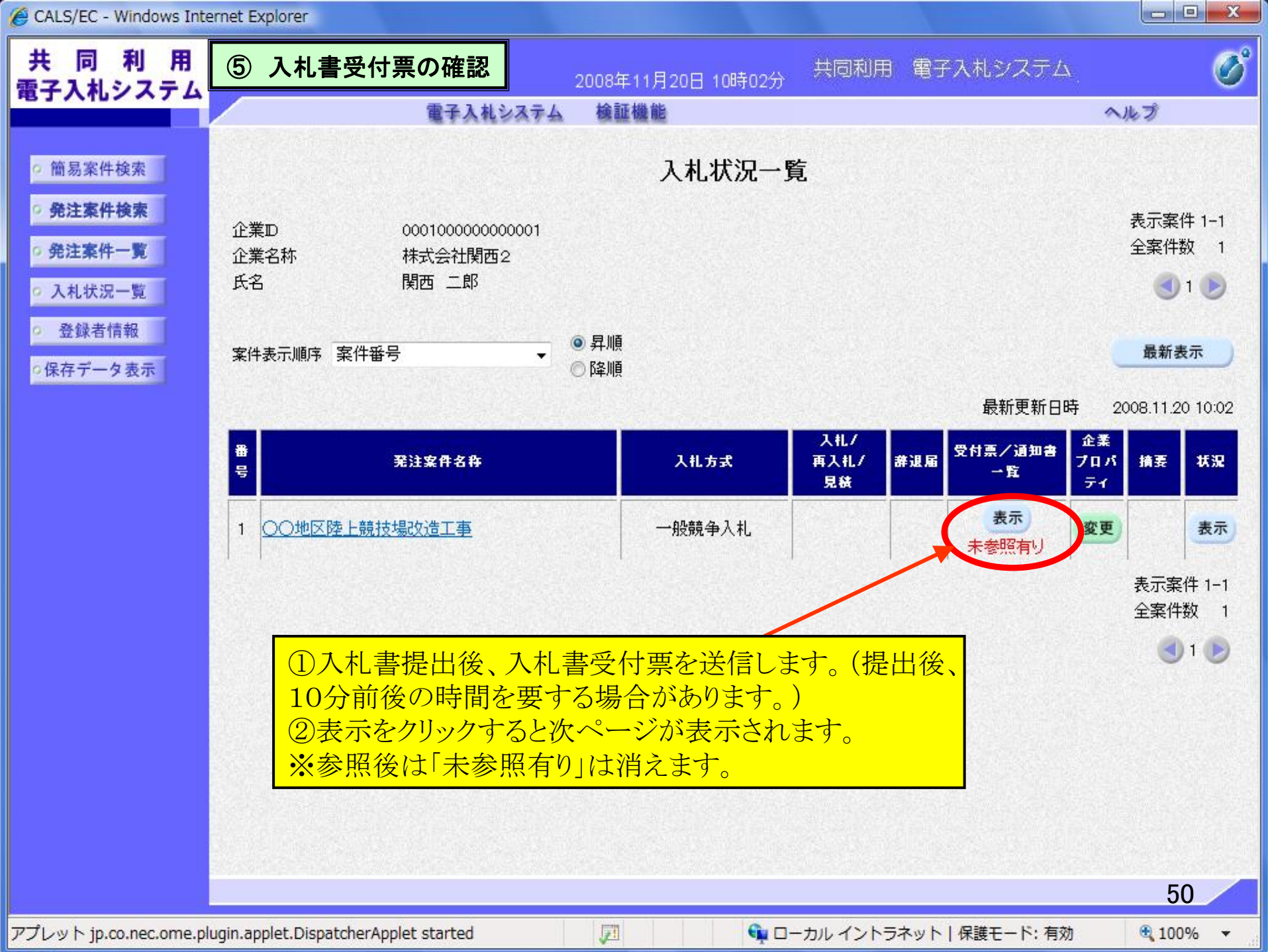

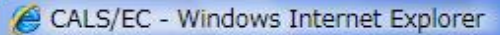

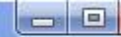

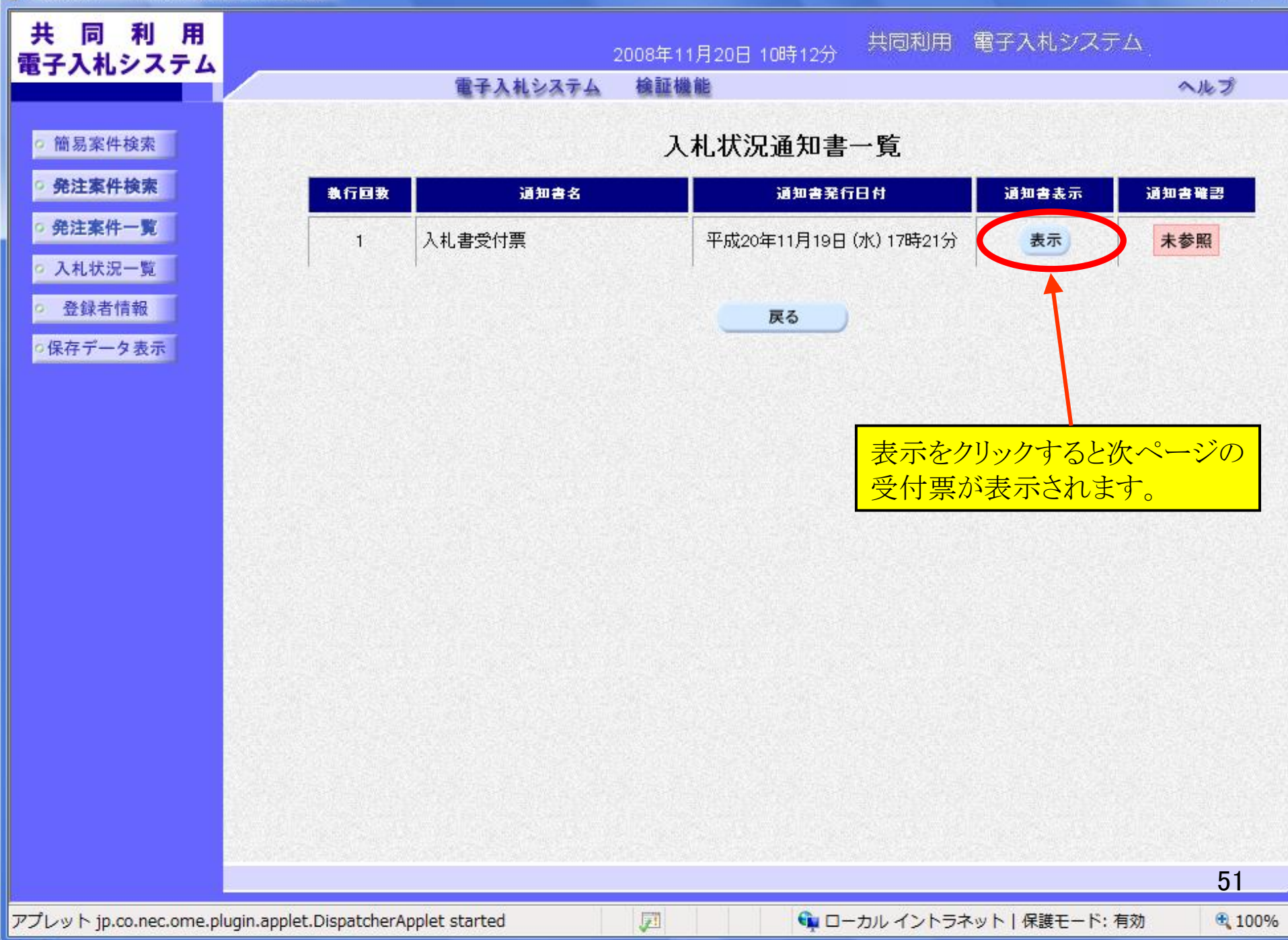

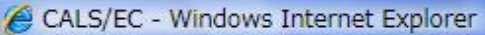

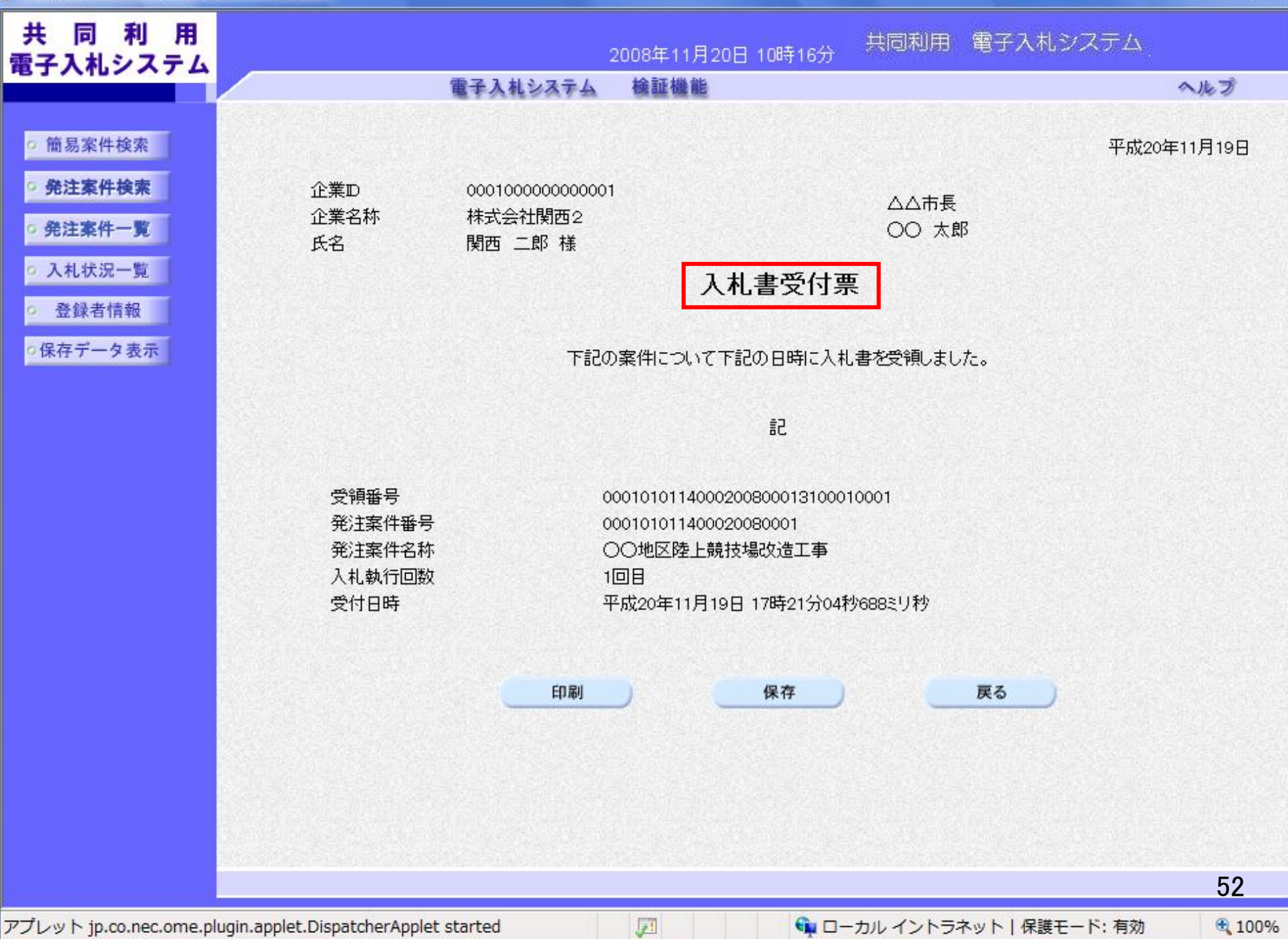

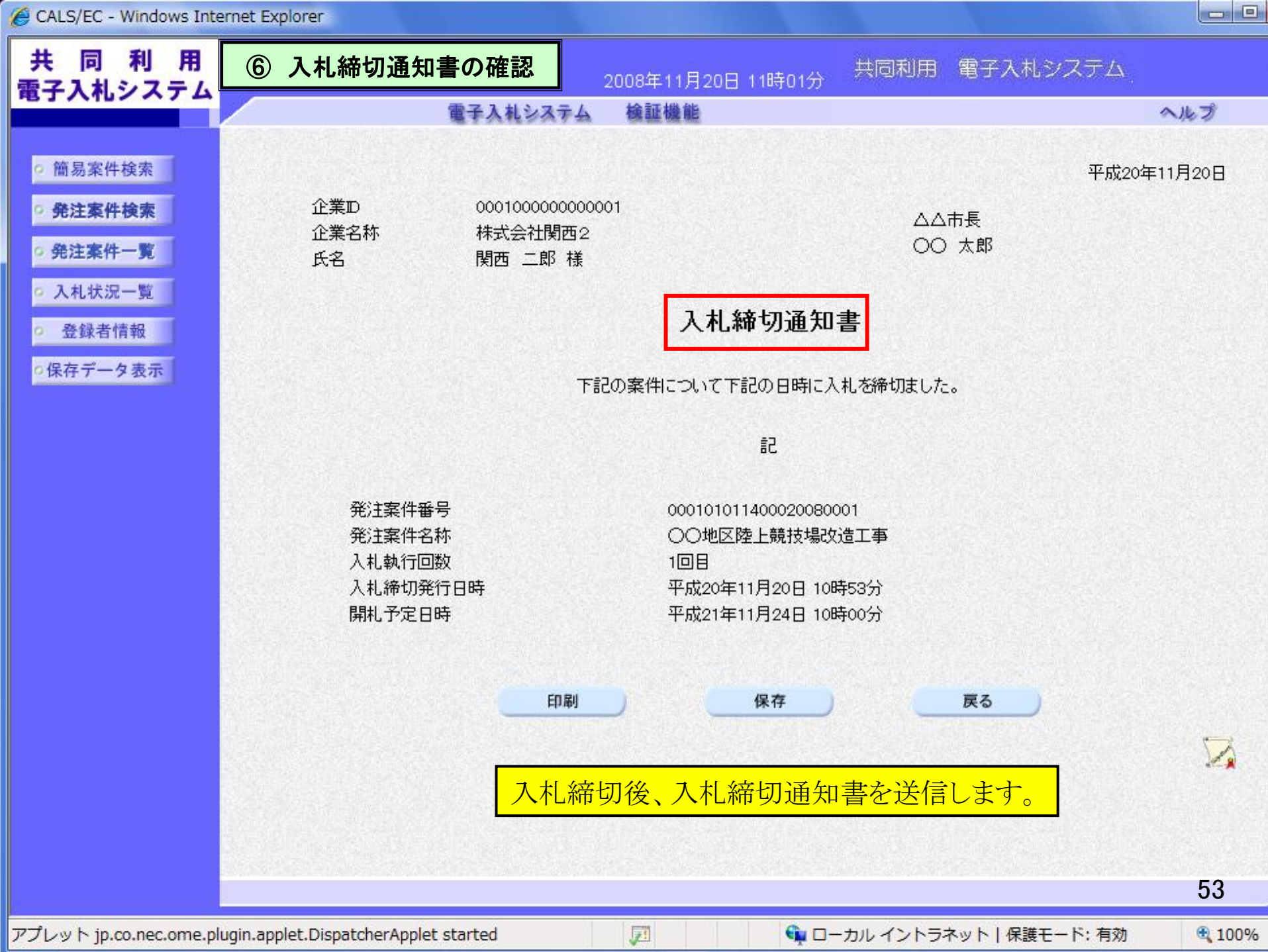

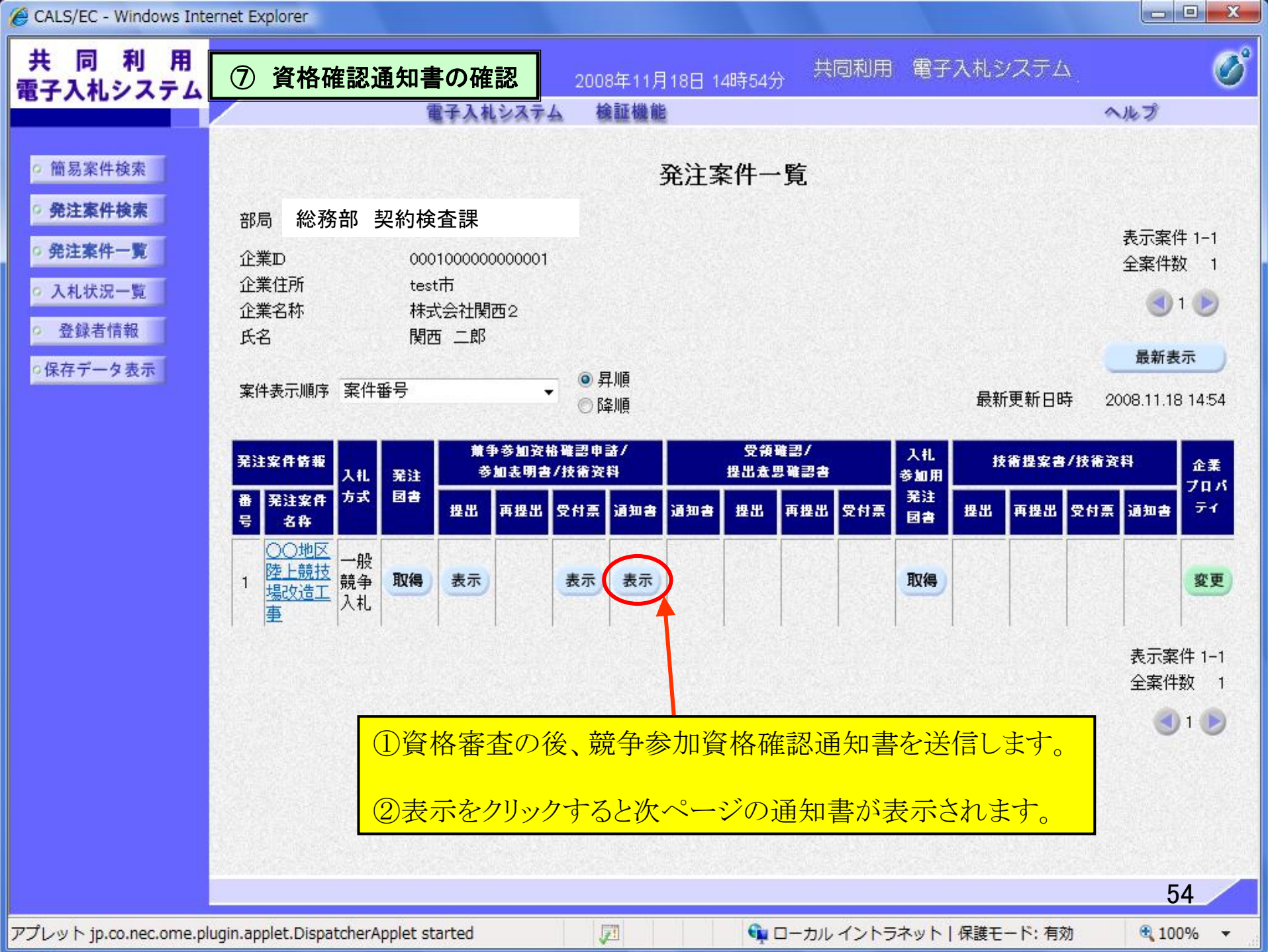

CALS/EC - Windows Internet Explorer

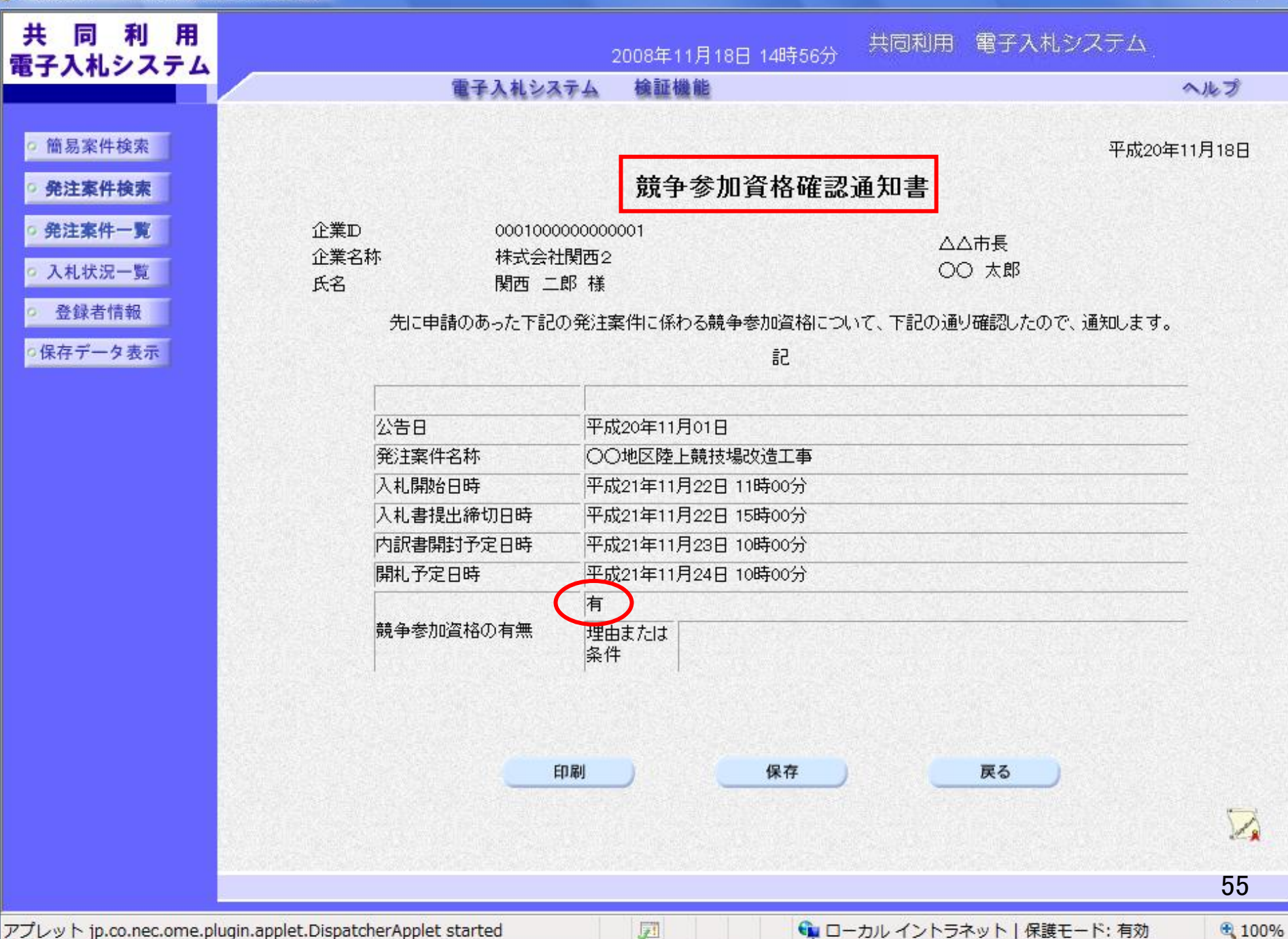

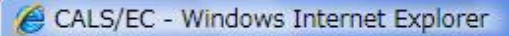

教

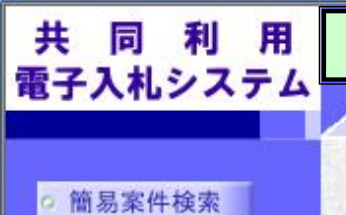

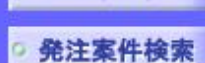

## 発注案件一覧

• 入札状況一覧

• 登録者情報

○保存データ表示

| 8 | 落札決定通知書の確認 |    | 2008 |
|---|------------|----|------|
| _ | 東スレキシュス    | 1. | +4   |

## 2008年11月20日 13時15分

共同利用 電子入札システム

#### 電子入札システム 検証機能

### 入札状況通知書一覧

| 行回数 | 通知書名     | 通知書発行日付                | 通知書表示 | 通知書確認 |
|-----|----------|------------------------|-------|-------|
| 2   | 落札者決定通知書 | 平成20年11月20日(木)13時12分   | 表示    | 未参照   |
|     | 入札締切通知書  | 平成20年11月20日 (木) 13時11分 | 表示    | 参照済   |
|     | 入札書受付票   | 平成20年11月20日 (木) 11時58分 | 表示    | 参照済   |
|     | 再入札通知書   | 平成20年11月20日 (木) 11時20分 | 表示    | 参照済   |
| 1   | 入札締切通知書  | 平成20年11月20日 (木) 10時53分 | 表示    | 参照済   |
|     | 入札書受付票   | 平成20年11月19日 (水) 17時21分 | 表示    | 参照済   |

戻る

表示をクリックすると次ページの落札者 決定通知書が表示されます。

| アプレット jp.co.nec.ome.plugin.applet.DispatcherApplet started | <b>J</b> | 👊 ローカル イントラネット   保護モード: 有効 |
|------------------------------------------------------------|----------|----------------------------|

56

-

ヘルプ

CALS/EC - Windows Internet Explorer

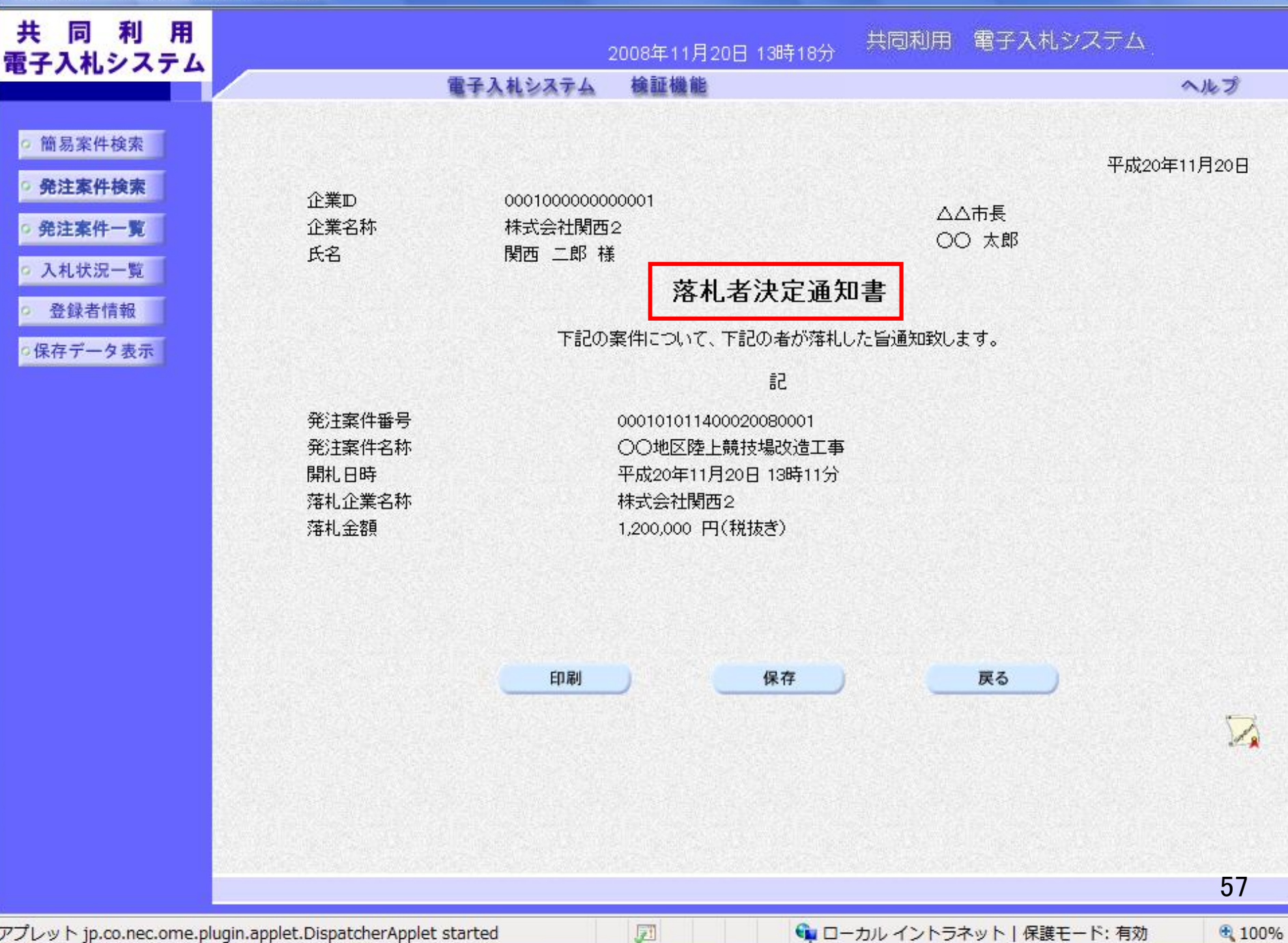

アプレット jp.co.nec.ome.plugin.applet.DispatcherApplet started

👣 ローカル イントラネット | 保護モード: 有効

100%

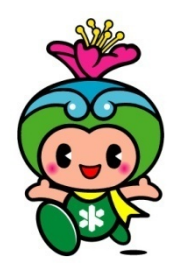

電子入札への参加方法やシステム操作がわからないときは、 下記までお問い合わせください。

【注意!】富田林市電子入札システムのお問合せ開始時期は、平成22年10月1日からです。

大阪地域市町村共同利用 電子入札システム コールセンター 電話 06-6948-1366 E-mail: info-nyusatsu@ebid-osaka.jp **サホ**°**-\**URL : http//www.nyusatsu.ebid-osaka.jp/call.html 運用時間 (平日)午前9時から午後5時まで ※土・日・祝祭日は、ご利用いただけません。 ※メールでの受付は随時行っております。 (ただし、回答は運用時間にあらためてさせていただきます。) ホームページ URL :http://www.nyusatsu.ebid-osaka.jp/

※入札締切時間の間際に手続きをする場合は、システム上たいへん混雑になり、トラブルの 原因となりかねますので、時間に余裕を持って手続きをしていだきますようお願いします。

58

おわりに

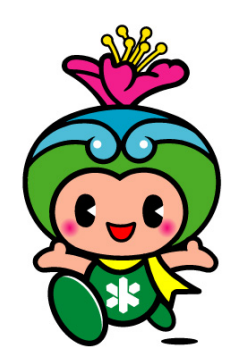

電子入札の稼動にあたっては、HP等でご案内の上、 模擬案件を実施させていただく予定ですので、事業者の 皆様にはぜひご参加いただきますようお願い申し上げます。

また、公共工事に係る入札の「透明性の確保」、「公平な競争の促進」、「適正な施工の確保」と、「不正行為の排除の徹底」のためには事業者の皆様のご支援が不可欠となります。 今後とも皆様のご理解、ご協力を、重ねてお願い申し上げます。

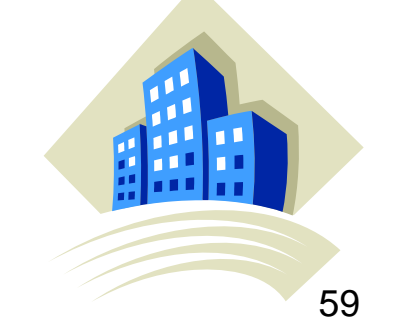

# 富田林市(契約検査課)